## Updating Your Contact Information in Workday

- Navigate to <u>https://unlv.edu/workday</u> and log into Workday using your ACE credentials. If you do not know your ACE username and password, please contact the Office of Information Technology at (702) 895-0777 or email <u>ithelpdesk@unlv.edu</u>.
- 2. Navigate to your employee profile by clicking the cloud icon in the upper right-hand corner of the screen (or your profile photograph) and selecting View Profile as in the image below.

|                    |            |                            | Ļ    | <b>₽</b> | Q |  |  |
|--------------------|------------|----------------------------|------|----------|---|--|--|
| Contraction of the | 0          | Employee I<br>View Profile | Name |          |   |  |  |
| A TANK             | ណ          | Home                       |      |          |   |  |  |
| 2.50               | 8          | My Account                 |      |          | > |  |  |
|                    |            | Favorites                  |      |          |   |  |  |
| 111                |            | Drive                      |      |          |   |  |  |
|                    | $\bigcirc$ | My Reports                 |      |          |   |  |  |
|                    |            | Sign Out                   |      |          |   |  |  |
|                    | (00)       |                            |      |          |   |  |  |

3. Click the Actions button, located beneath your name.

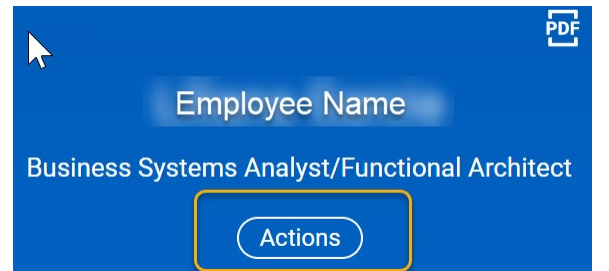

## 4. Scroll down to Personal Data and select Change Contact Information.

| $\widehat{\mathbf{W}}$  | С       | Search                  | (                              | Change Contact Information               |  |
|-------------------------|---------|-------------------------|--------------------------------|------------------------------------------|--|
|                         |         |                         |                                | View Contact Information                 |  |
|                         |         |                         | PDF 🗎                          | Change Emergency Contacts                |  |
|                         |         |                         |                                | View My Emergency Contacts               |  |
| Employee Name           |         |                         |                                | View My Primary Address Changes          |  |
| isiness S               | Systems | Analyst/Functional Arch | Change My Personal Information |                                          |  |
| Actions                 |         |                         | View My Personal Information   |                                          |  |
|                         | L       |                         |                                | Change My Photo                          |  |
| <b>2</b>                |         |                         |                                | Change My Legal Name                     |  |
|                         |         | Job Change              | >                              | Change My Preferred Name                 |  |
| Pho                     | one     | Manage Work             | >                              |                                          |  |
|                         |         | Organization            |                                | View My ID Information                   |  |
| HO                      | Sumn    | organization            |                                | Change My Veteran Status Identification  |  |
|                         | Overv   | Payment                 | >                              | View My Veteran Status Identification    |  |
| _                       |         | Payroll                 | >                              | Complete Form LO                         |  |
| 0-0                     | Job     | Pavroll Interface       | >                              | Complete Form I-9                        |  |
| $\overline{\mathbf{O}}$ | Benef   |                         |                                | Complete Form 1-9 Document Revenication  |  |
| _                       |         | Personal Data           |                                | Change Self-Identification of Disability |  |
| ē                       | Pay     | Procurement             | >                              | Maintain My Payment Elections            |  |
| 11.                     | Comp    | Recruiting              | >                              | Maintain Payment Elections               |  |
|                         | oomp    | Talent                  | >                              |                                          |  |
| 0                       | Caree   | lucit                   |                                | Delete My Photo                          |  |
|                         |         | Time and Leave          | >                              |                                          |  |
|                         |         | Workdav Account         | >                              |                                          |  |

- 5. Review your address, phone number, and email address and make changes as necessary by selecting the pencil-shaped Edit icon. Please note, work phone and business location information is housed in Archibus Web Central. If you need if your work phone or business location updated, please contact your department's administrative assistant for assistance.
- 6. Click Submit at the bottom of your screen.
- 7. If you have any questions, please contact the <u>Workday Support Team</u> at <u>workdaysupport@unlv.edu</u> or 702-774-4242.